**Drone Didactique Contrôlé** 

# D<sup>2</sup>C

événements discrets » Fiche « pilotage-D2C-par-DSPic »

#### Fiche « Pilotage manuel du système D2C en utilisant le microcontrôleur DsPic»

### 1- Liste des contrôles à réaliser avant démarrage :

- si le système était en fonctionnement, l'éteindre pour retrouver les réglages par défaut

- présence des 4 cavaliers de commande et d'alimentation des moteurs ;
- porte d'accès aux moteurs fermée (coté droit du châssis) ;
- bouton « commande bloqueur » sur « tangage libre » ;
- bouton BO/BF sur « Boucle fermée » ;

www.dmseducation.com

- bouton « PC/MANU » sur MANU pour pilotage par le pupitre
- potentio « COMMANDE MOTEURS » en position gauche (0) ;

- potentio. « COMMANDE TANGAGE » en position centrale ; Nota : par sécurité, la « commande tangage » n'est active que si la « commande moteur » a été une fois préalablement placée à 0.

#### 2- Pilotage manuel en mode « position » :

Nota : ce mode est le mode par défaut que l'on retrouve à la mise en énergie du système, ou sinon, à retrouver dans le logiciel « D2C\_IHM » en cliquant sur « PID Reset »).

- Agir progressivement sur le potentiomètre
  « COMMANDE MOTEURS » pour le placer à une position d'environ 25 % ;
- (le démarrage s'effectue à 18%)

Il s'agira de choisir une vitesse suffisamment faible pour limiter les nuisances acoustiques, ainsi que les vibrations dues à la motorisation.

 Agir ensuite sur le potentiomètre « COMMANDE TANGAGE », pour positionner le balancier du drone didactique à l'inclinaison voulue.

#### 3- pilotage manuel en mode « vitesse de tangage » 3-1 choix de la boucle d'asservissement « Gyro » :

il faut lancer le logiciel D2C\_IHM :

la liaison USB avec le drone didactique D2C étant établie (clic sur connexion) ; boucle « gyro » :

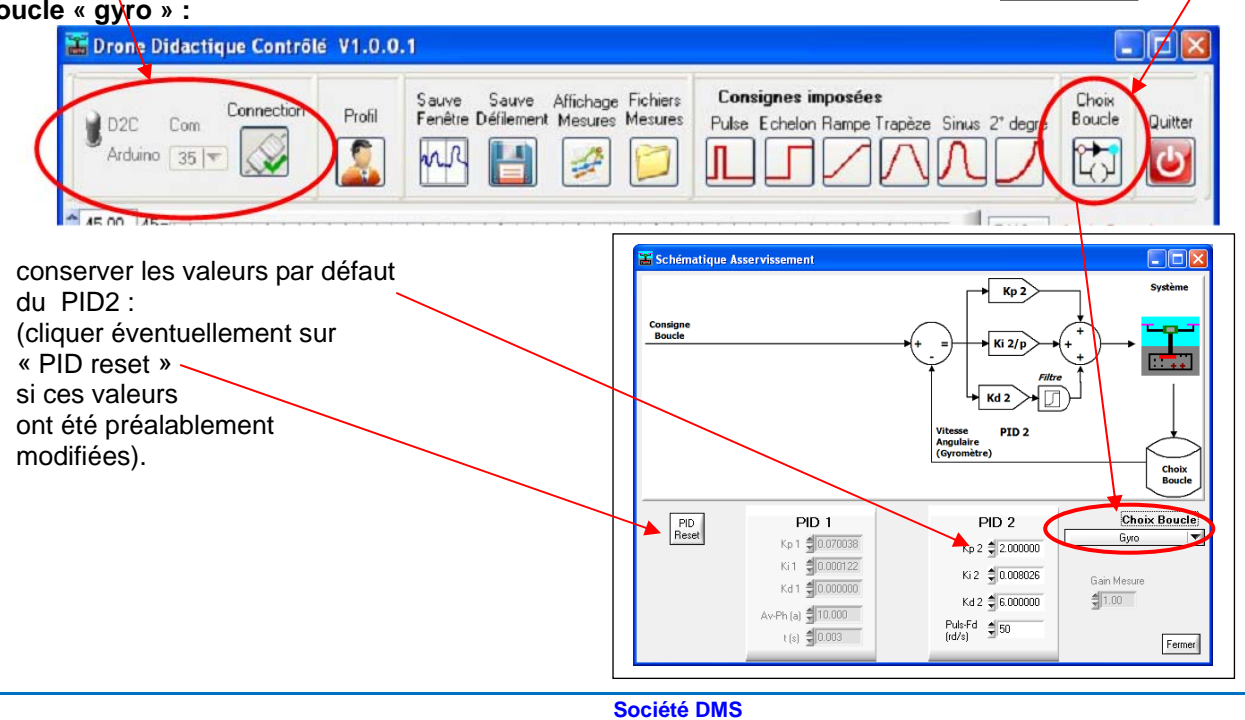

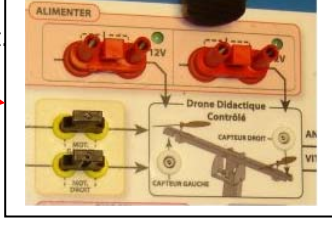

TP « Systèmes à

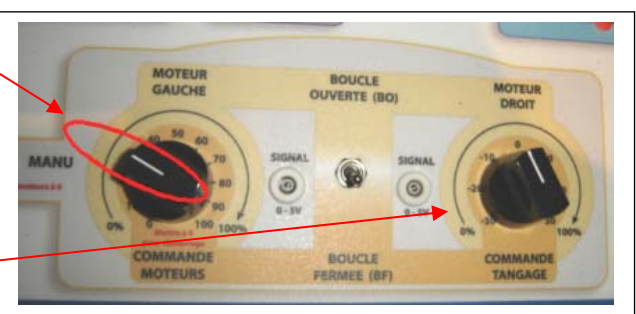

2

D2C

choisir la

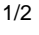

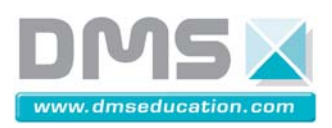

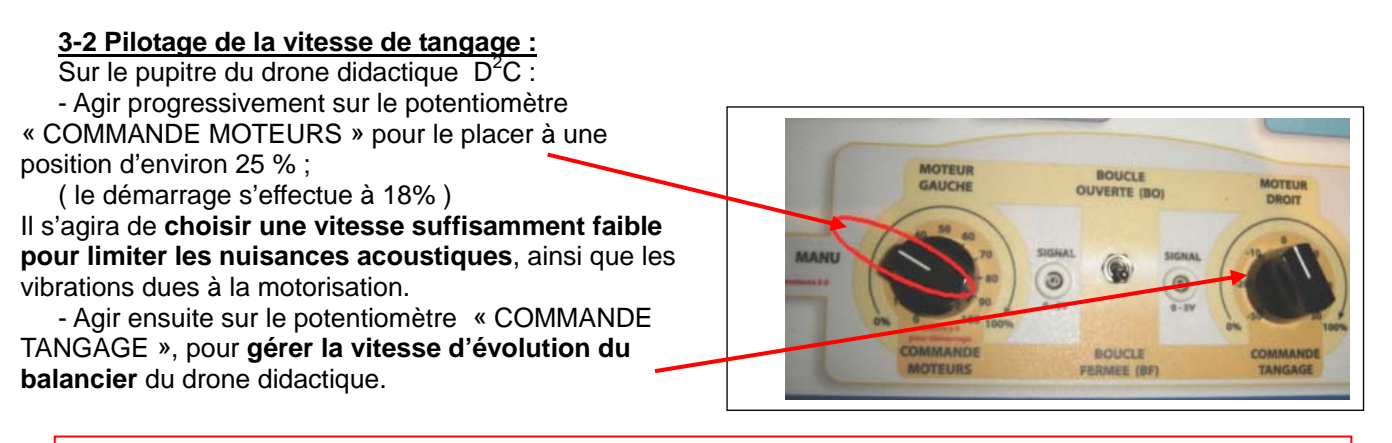

<u>Nota</u> : Le potentiomètre « COMMANDE TANGAGE gère (dans cette configuration) la vitesse angulaire du balancier et non plus la position ; Il faudra donc réaliser un retour en position centrale du bouton pour obtenir l'arrêt du mouvement de rotation du balancier.

## 4- réalisation d'acquisitions :

Pour réaliser facilement des acquisitions, le plus rapide est de cliquer sur l'icône « sauve fenêtre »;

Toutes les courbes présentes sur l'écran sont alors enregistrées dans un fichier pour lequel il faudra fournir un nom. 

 Image: Displace contrôle
 V1.0.1.3

 Image: Displace contrôle
 V1.0.1.3

 Image: Displace contrôle
 V1.0.1.3

 Image: Displace contrôle
 V1.0.1.3

 Image: Displace contrôle
 V1.0.1.3

 Image: Displace contrôle
 V1.0.1.3

 Image: Displace contrôle
 V1.0.1.3

 Image: Displace contrôle
 V1.0.1.3

 Image: Displace contrôle
 V1.0.1.3

 Image: Displace contrôle
 V1.0.1.3

 Image: Displace contrôle
 V1.0.1.3

 Image: Displace contrôle
 V1.0.1.3

 Image: Displace contrôle
 V1.0.1.3

 Image: Displace contrôle
 V1.0.1.3

 Image: Displace contrôle
 V1.0.1.3

 Image: Displace contrôle
 V1.0.1.3

 Image: Displace contrôle
 V1.0.1.3

 Image: Displace contrôle
 V1.0.1.3

 Image: Displace contrôle
 V1.0.1.3

 Image: Displace contrôle
 V1.0.1.3

 Image: Displace contrôle
 V1.0.1.3

 Image: Displace contrôle
 V1.0.1.3

 Image: Displace contrôle
 V1.0.1.3

 Image: Displace contrôle
 V1.0.1.3

 Image: Displace contrat

La visualisation des résultats enregistrés s'effectue avec l'icône « Affichage mesures ».

La mise en place des courbes d'évolution des grandeurs s'effectue préalablement en cliquant sur l'icône adapté, dans la barre d'onglets :

Par exemple :

- « Consigne tangage pupitre » pour l'affichage de la consigne générée au pupitre par le bouton « commande tangage »

- « Angle Pivot » pour l'affichage de l'angle d'évolution du balancier :

- « Gyromètre » pour l'affichage de la vitesse d'évolution du balancier :

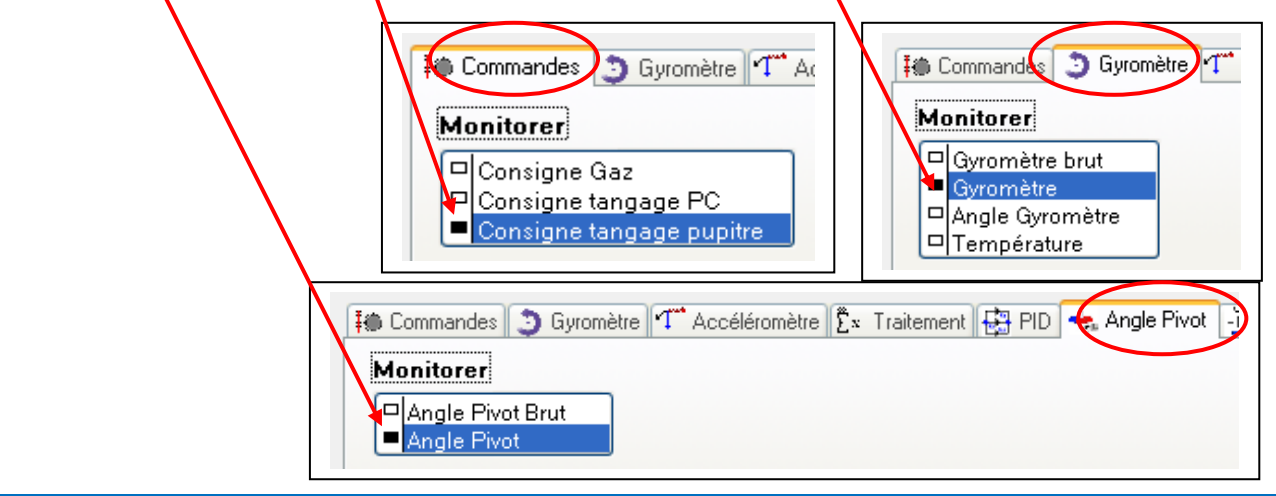

Site internet : www.dmseducation.com Email : info@dmseducation.com Ce document et les logiciels fournis sont protégés par les droits de la propriété intellectuelle et ne peuvent pas être copiés sans accord préalable écrit de DMS. Copyright DMS 2014